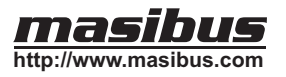

### Digital Temperature Indicator Operation / Instruction Manual

Thank you very much for purchasing **masibus** series digital indicator. Please read this instruction before using digital indicator to ensure proper operation and please keep this instruction sheet handy for quick reference.

## **Specifications**

| Display                                                                        | ✤ 4 digit 0.8" RED LED for Process value                                                                                                    |
|--------------------------------------------------------------------------------|----------------------------------------------------------------------------------------------------|
| Input                                                                          | <ul> <li> ♣ RTD : PT-100         <ul> <li>(3 wire cancellation automatically by software)</li> <li> ♣ Linear : 0-20 mA/0-5VDC, 4-20 mA/1-5VDC </li> <li> ♣ Thermocouple : J, K, T, R, S         <ul> <li>(CJC compensation automatically by software)</li> </ul> </li> </ul></li></ul>                                                                                                    |
| Input Range                                                                    | + RTD - 199 to 850 °C  + RTD 0.1°C -199.0 to 300.0°C (Optional) + 4-20mA/1-5V -1999 to 9999 + 0-20mA/0-5V -1999 to 9999 + J T/C -100 to 1200°C  + K T/C -100 to 1372°C  + T T/C -100 to 400°C  + R T/C 0 to 1768°C  + S T/C 0 to 1768°C  + S T/C 0 to 1768° |
| Accuracy                                                                       | <ul> <li>♦ For T/C &amp; RTD +/-(0.25% of FS + 1 count)</li> <li>♦ For Linear +/-(0.1% of FS + 1 count)</li> </ul>                                                                                                    |
| Transmitter power supply                                                       |                                                                                                    |
| Calibration                                                                    | Zero adjustment automatic by software                                                                                                    |
|                                                                                | CJC adjustment for T/C type input and span<br>adjustment by trimpot at the back of the<br>instrument                                                                                                    |
| Power supply<br>Operating Ambient<br>Humidity<br>Power Consumption<br>Physical | <ul> <li>230V/110V AC@50Hz or 24VDC (factory set)</li> <li>0 to 55 Deg C</li> <li>Up tp 95% RH non-condensing</li> <li>Less than 10VA</li> <li>Bezel size 96 x 48 mm</li> <li>Panel cutout 92 x 45 mm</li> <li>Depth behind Panel 160 mm</li> <li>Cassette (Suitable for wire size of 2.5 Sq. mm)</li> </ul>                                                                                                    |

## **Dimensions and panel cutout**

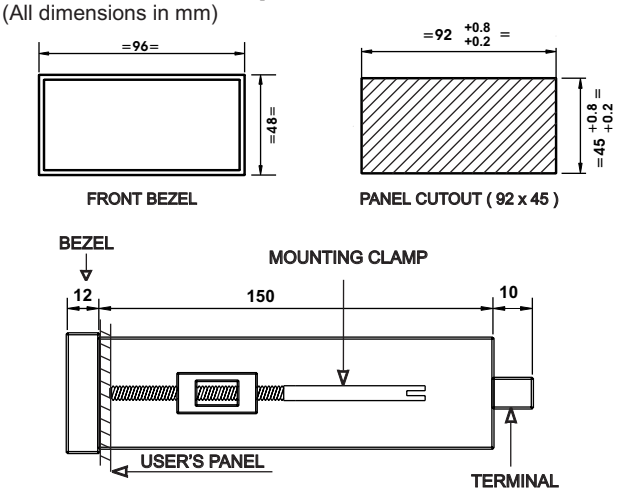

# ▲ DANGER! Caution! Electric Shock!

- 1. Do not touch the power terminals while the power is supplied to the controller to prevent an electric shock.
- 2. Make sure the power is disconnected before opening outer case for checking the inside circuit.

## **Rear Terminal Connection**

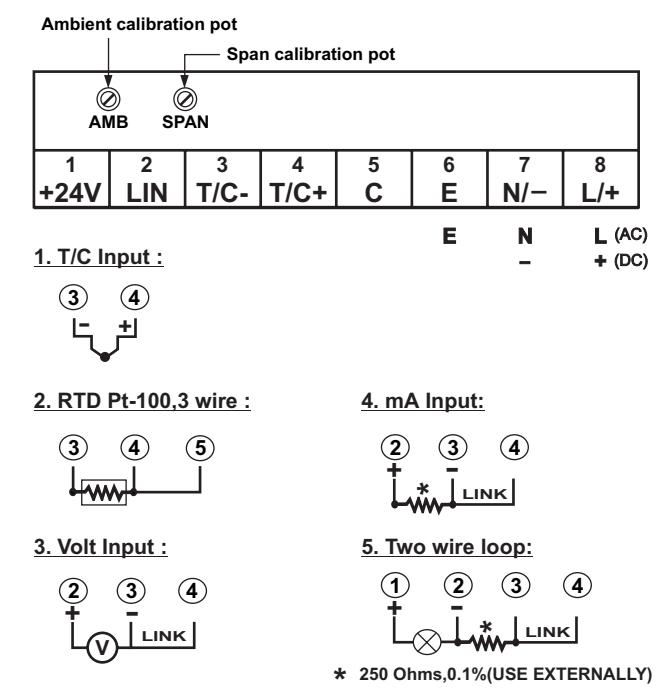

### **Wiring Precautions**

- 1.- Ensure the wires connected to rear terminals are propely done as Shown rear terminal connection table.
- 2.- Turn OFF power, before changing the wiring of the temperature sensor and other wiring.
- Be sure to match compensating cable with the thermocouple type. also ensure that the polarity of compensating cable properly Connected.
- 4.- Ensure that the compensating cable/signal wire route separately from power wires to prevent electrically induce noise.

## Front Panel Discription

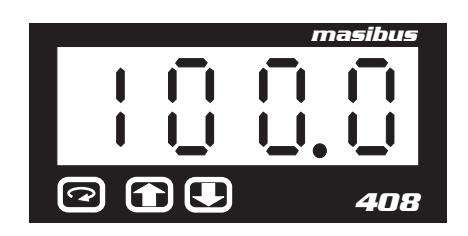

- PV display : To display the process value or parameter type.
- Press this key to save the selected parameter and next parameter on display.
  - **&** Press together at Power On to take instrument in configuration mode.
- In run mode shows Ambient temperature. ( For Thermocouple input )

# **Configuration of Parameters**

To Enter in this mode press A V keys together at power on. Unit will display INP message.  $\fbox{A}/\fbox{V}$  Is used to edit the displayed parameters.

**1. CONFIGURE SENSOR TYPE** DIFFERENT TYPE OF INPUT DISPLAY 108 rtd RTD ٤٢ R-T/C S - T/C J-T/C ٤С PRESS IP. 50 ų K-T/C ١. 1-5V/4-20mA υ 0 0-5V/0-20mA T-T/C ا ی To select desire input type, PRESS Γ ር ት ሐ PRESSING REY TO SAVE THE SELECTED INPUT TYPE AND NEXT \* PARAMETER ON DISPLAY 2. CONFIGURE ZERO DISPLAY 28-0 PRESS 8 To change desire value of zero, 0 PRESS PRESSING REY TO SAVE THE ZERO VALUE AND NEXT ✦ 3. CONFIGURE SPAN DISPLAY 5280 PRESS  $\bigcirc$ 600 To change desire value of span PRESS 850 PRESSING KEY TO SAVE THE SPAN VALUE AND NEXT PARAMETER ON 4. CONFIGURE DECIMAL POINT DISPLAY 48 PRESS  $\square$ 000.0 To change the position of DP. PRESS A 🔶 PRESSING 📿 KEY TO SAVE THE DECIMAL POINT POSITION

## **Calibration**

Instrument factory calibrate for one type input as per customer purchase order. Change of input is subject to recalibration.

### Calibration of Instrument for T/C type Inputs( J, K, T, R, S )

Ambient calibration (STEP 1)

First short T/C type input to see Ambient.

Press A in RUN MODE to see Actual Ambient temperature of unit on display

DISPLAY 25.8

#### Example : Reference Ambient temp. Is 25.0 Deg C

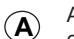

Adjust AMB pot at back side till 25 Deg C temperature not comes on display

DISPLAY 25.0 Now Ambient is calibrated at 25.0 Deg C.

#### Span calibration (STEP 2)

Apply accurate mV corresponding SPAN temp., As per selected input type

#### DISPLAY

#### Now calibrate span 1200,

S Adjust span pot at back side till you required temperature not comes on display

### back-plate. (Refer step 2 as above) Software will automatically calibrate the ZERO value.

### **Calibration of LINEAR TYPE INPUT**

To calibrate SPAN for mA input connect the reference STD instrument.. Feed the mA as per the configure value of SPAN.

To calibrate SPAN for RTD input, connect the reference STD instrument.

Check the reading on display & adjust required value with the "(S)" pot on

Feed the input from reference STD as per configure value of SPAN.

Check the reading on display & adjust SPAN value as per configured with the "( $\hat{S}$ ) " pot on back-plate. ( Refer step 2 as above)

Software will automatically calibrate the ZERO value.

**Calibration of Instrument for RTD Type Input** 

### NOTE:-

- After adjusting ZERO & SPAN value, once again check ZERO & SPAN value for any deviation.
- Run mode is the normal mode of display. From configuration mode of operations, display falls back to this mode if no key is pressed for 60 seconds..
- The unit having provision for programming operating range by ZERO & SPAN setting. In case sensor getting open then dsplay shows "OPEN" or in case the value of PV out side the SPAN value it's shows "OVER" message on display.

Doc.-m48om101, Rev.-03, May-05 masibus Process Instruments Pvt. Ltd. B-30, GIDC Electronics Estate, Sector-25, Tel:-+91-79-23242950,23242914,23242931, Gandhinagar - 382044, Gujarat, India. Fax:-+91-79-23242888,23242889, E-mail : sales@masibus.com Web : www.masibus.com

DISPLAY